- Koszalin 2020 -

http://greszata.pl

Nauczyciel: Tomasz Greszata Przedmiot: Pracownia sieci komputerowych. Klasa 3 tia. Data lekcji: 15-16.04.2020 r.

# Temat lekcji: Ćwiczenia w konfiguracji sieci komputerowych.

Wykonaj zadanie:

Wykorzystując program Cisco Packet Tracer w wersji 6.0.1 utwórz projekt sieci wg załączonej poniżej instrukcji. Pracę zachowaj pod nazwą **\$klasa\_\$nazwisko\_konfiguracja\_lan.pkt** i prześlij do nauczyciela w postaci załącznika na adres <u>greszata@zs9elektronik.pl</u>. Uwagi do wykonania zadania:

Owagi do wykonalita zadalita.

zadanie jest wzorowane na zadaniu egzaminacyjnym z części praktycznej,

- w serwerze należy zainstalować drugą kartę sieciową.

Na ocenę wpływ będzie miała nazwa pliku oraz terminowość przesłania pracy.

Termin rozwiązania zadania: 17.04.2020 r.

# UWAGA!

W razie problemów kieruj pytania do nauczyciela na adres greszata@zs9elektronik.pl.

Program CPT w wersji 6.0.1 dostępny jest na stronie <u>http://greszata.pl/psk/cpt.zip</u>. Program nie wymaga instalacji, wystarczy wypakować archiwum i uruchomić plik PacketTracer6.exe z katalogu bin.

# Treść instrukcji

Przeprowadź modernizację lokalnej sieci komputerowej, w tym celu wykonaj zlecone działania.

1. Połącz urządzenia zgodnie ze schematem.

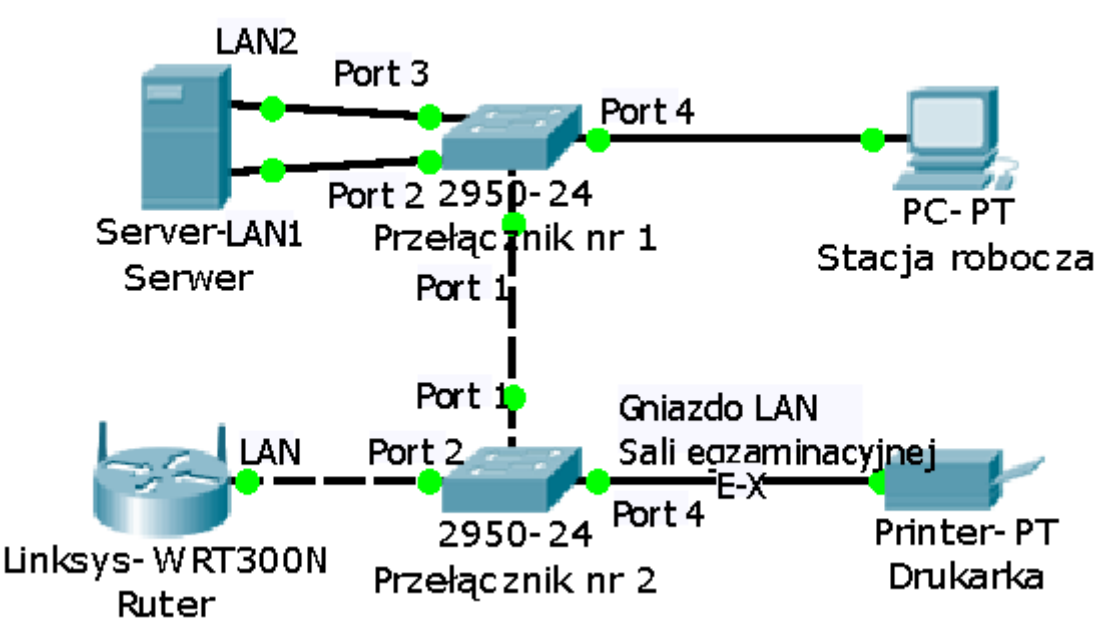

## Skonfiguruj urządzenia sieciowe.

- 2. Skonfiguruj interfejsy sieciowe rutera z WiFi według zaleceń.
  - a. Interfejs WAN:
    - konfiguracja automatyczna DHCP.
  - b. Interfejs LAN:
    - adres IP/maska: 172.18.200.1/16.
- 3. Na ruterze z WiFi wyłącz serwer DHCP oraz rozgłaszanie sieci.
- 4. Skonfiguruj przełącznik nr 1 według zaleceń.
  - a. Utworzony VLAN o nazwie VLAN10 i numerze ID = 10, który jest VLAN-em do zarządzania przełącznikiem z przypisanym portami 2 i 3.

- b. Utworzony VLAN o nazwie VLAN11 i numerze ID = 11, z przypisanymi portami 4 i 5.
- c. Konfiguracja portu 1 umożliwia przesyłanie danych z VLAN-ów o ID = 10 i ID = 11.
- d. Pozostałe porty są przypisane do VLAN'u domyślnego.
- 5. Skonfiguruj przełącznik nr 2 według zaleceń.
  - a. Utworzony VLAN o nazwie VLAN10 i numerze ID = 10, który jest VLAN-em do zarządzania przełącznikiem z przypisanymi portami 2 i 3.
  - b. Utworzony VLAN o nazwie VLAN11 i numerze ID = 11, z przypisanym portem 4.
  - c. Konfiguracja portu 1 umożliwia przesyłanie danych z VLAN-ów o ID = 10 i ID = 11.
  - d. Pozostałe porty są przypisane do VLAN'u domyślnego.

### Skonfiguruj interfejsy sieciowe serwera, stacji roboczej oraz drukarki.

- 6. Skonfiguruj interfejsy sieciowe serwera według zaleceń:
  - a. pierwszy interfejs sieciowy LAN1:
    - adres IP/maska: 172.18.200.2/16,
    - brama domyślna: 172.18.200.1,
    - serwer DNS: 8.8.8.8,
  - b. drugi interfejs sieciowy LAN2:
    - adres IP/maska: 10.90.0.2/16.
- 7. Skonfiguruj interfejs sieciowy stacji roboczej według zaleceń:
- a. adres IP/maska: 192.168.0.X/24, gdzie X to nr stanowiska egzaminacyjnego,
  - b. brama domyślna: 192.168.0.254,
  - c. serwer DNS: 192.168.0.254.
- 8. Skonfiguruj adres IP drukarki sieciowej: 192.168.0.200/24.
- 9. Na serwerze za pomocą polecenia ping sprawdź komunikację z interfejsem LAN rutera z WiFi. Na stacji roboczej za pomocą polecenia ping sprawdź komunikację z drukarką sieciową.

#### Skonfiguruj serwer FTP i połączenie z drukarką sieciową.

- 10. W katalogu głównym serwera utwórz plik tekstowy o nazwie *EGZAMIN\_E.13.txt* zawierający twoje imię i nazwisko.
- 11. Włącz serwer FTP oraz skonfiguruj usługę FTP z podanymi parametrami:

a. do witryny jest dostęp do odczytu i zapisu dla użytkowników anonimowych (login i hasło cisco).

12. Sprawdź, czy folder prawidłowo wyświetla się na serwerze po wpisaniu w kliencie FTP adresu IP serwera 172.18.200.2.